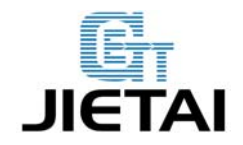

# Ultimaker's v1.5.7 使用手册

| 编写:         | Sean.Liu          | 日期: 2014年06月25日 |
|-------------|-------------------|-----------------|
| 审核 <b>:</b> | Lemongrass, Piter | 日期: 2014年07月19日 |
| 批准:         | Crystal.Zhao      | 日期: 2014年07月23日 |

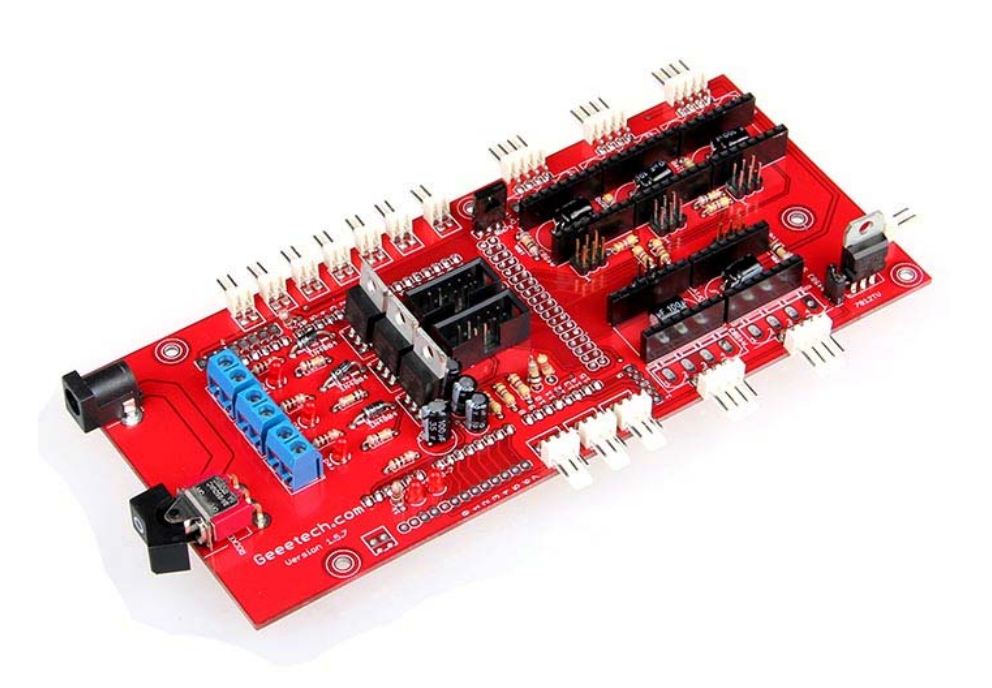

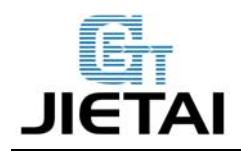

## GEEETECH

## 版权声明

本手册版权归属深圳市捷泰技术有限公司(以下简称"捷泰技术")所有,并保留一切 权力。非经捷泰技术同意(书面形式),任何单位及个人不得擅自摘录本手册部分或全部,违 者我们将追究其法律责任。

## 技术支持

如果您对3D打印、飞控、智能家居等系列产品的成品、开发主板及模块感兴趣,希望获取相关资料或者技术支持,欢迎光临本公司网站www.geeetech.com进行了解,需要了解或想购买产品的客户请访问jietaidianzi.taobao.com或者geeetech.1688.com,我们将竭诚为您服务。

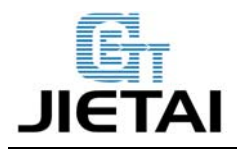

## 1简介

Ultimaker 主板与包括 RAMPS 主板在内的其他 Pololu-based electronics 类似, Ultimaker 能够支持 5 个步进电机(X,Y,Z 轴分别 1 个,挤出机 2 个),也可以按照需要,多 增加些步进电机驱动板。它的运行电压在 12V 以上,可以在一个 MOSFET 管输出 90W 的功率, 使步进电机在更大的转矩、更高的转速。该板也用在 Protospace 的 Mantis-30 雕刻机,以及 各种各样的 Mendel 3D 打印机上。

#### 特点:

- 1. 基于 Arduino Mega
- 2. 电机采用四路 JST 插头连接
- 3. 适合 Ultimaker's UltiStepper Driver
- 4. 兼容 Pololu stepper driver boards
- 5. 控制电机增至 5 个(X, Y, Z 轴分别支持 1 个, 挤出机支持 2 个)
- 6. 改变跳线可以配置步长
- 7. 三个 55Amp MOSFET 管(带有 LED 指示灯。实际输出能力受 PCB 板和接头限制)
- 8. 所有的引脚都被引出,用于今后的扩展
- 9.15V 到 19V 的工作电压
- 10. 三路热电偶(或热敏电阻)输入。推荐 100K 的热敏电阻。
- 11. 支持外接 LCD 12864 模块和 LCD 2004 模块,背光可由软件调节
- 12. 支持外接 SD 卡模块
- 13. 一个用于开关主板的拨动开关
- 14. 支持热电偶的接线
- 15. 有一个 12V 的稳压芯片,用来给风扇供电
- 16. 用于 LED 或其他照明设备的 PWM 输出口
- 17. 支持蓝牙模块和以太网模块

18. 实验性的安装了些伺服输出口。由于这些伺服输出头的 I/O 口没有 PWM 功能,所以需要用中断或是软件来生成。

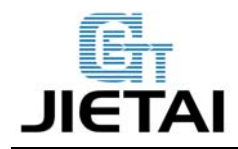

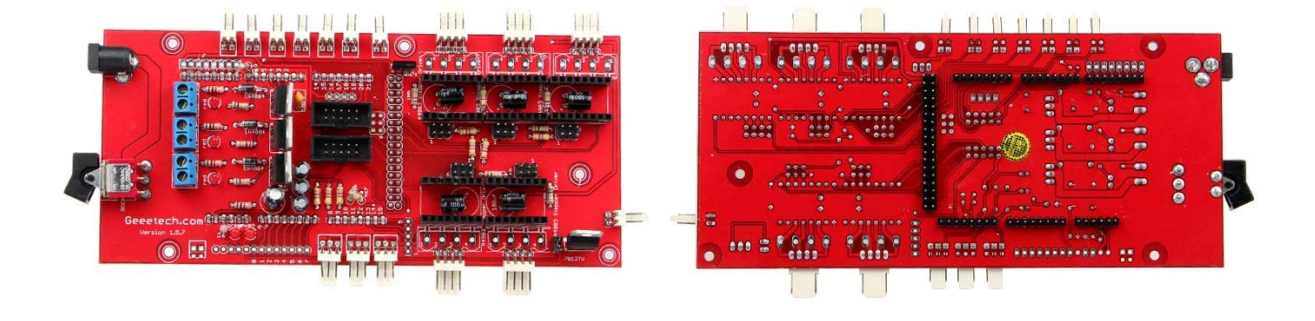

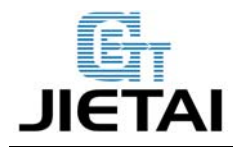

#### GEEETECH

## 1.1 外观及硬件资源

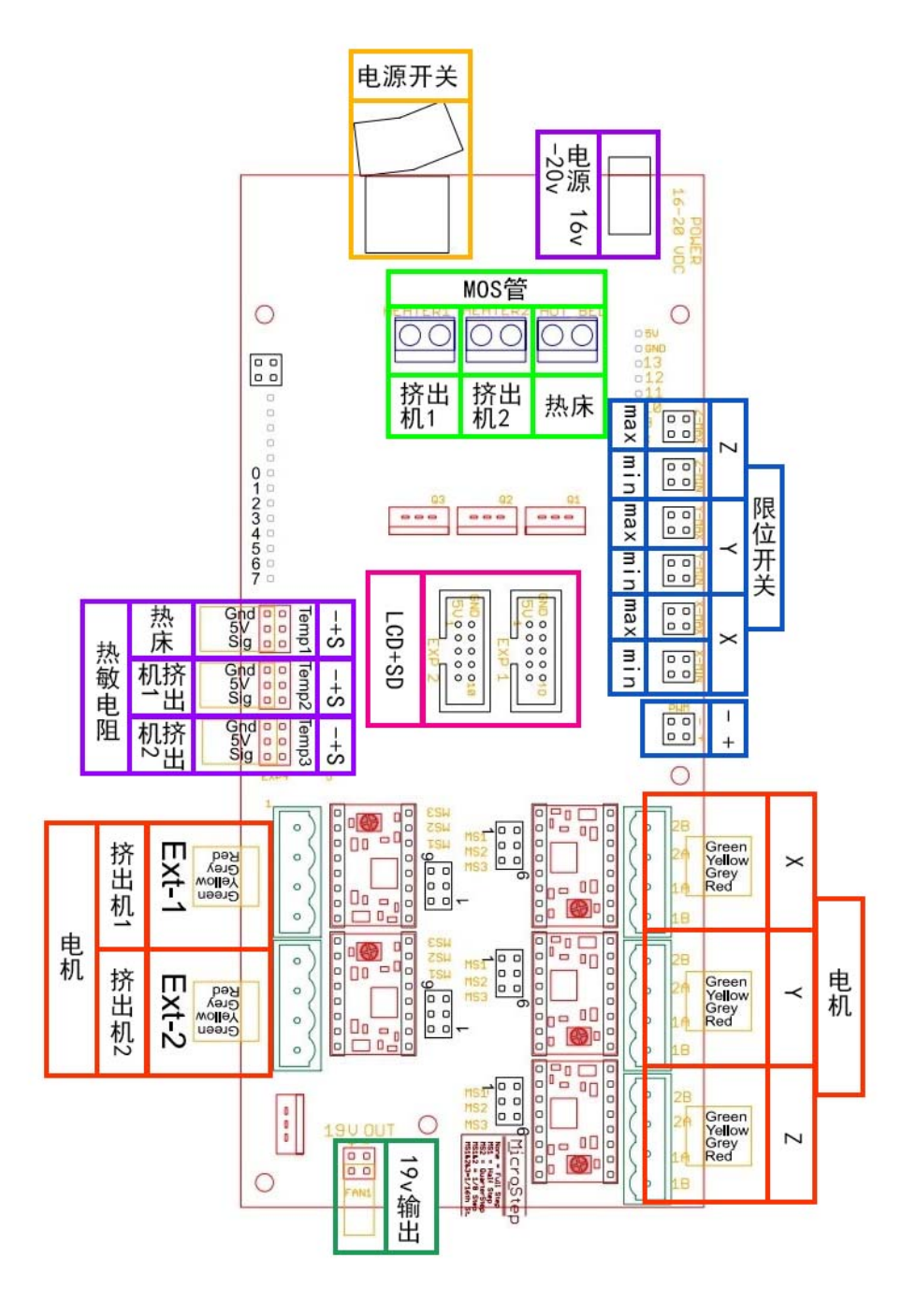

图 1-1

重量: 68g

尺寸: 184mm\*85mm

www.geeetech.com Tel: +86 755 2658 4110 Fax: +86 755 2658 4074 -858

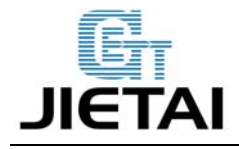

## 1.2 软件资源

编译环境: Arduino IDE 固件: Marlin 上位机软件: printrun Repetier-Host (支持中文)

#### 1.3 资料资源

Arduino ide: http://arduino.cc/en/Main/Software
Marlin: https://github.com/ErikZalm/Marlin/tree/Marlin\_v1
printrun: http://koti.kapsi.fi/~kliment/printrun
Repetier-Host: http://www.repetier.com/download/

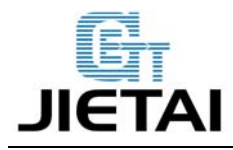

# 2 接口资源

## 2.1 接口布局

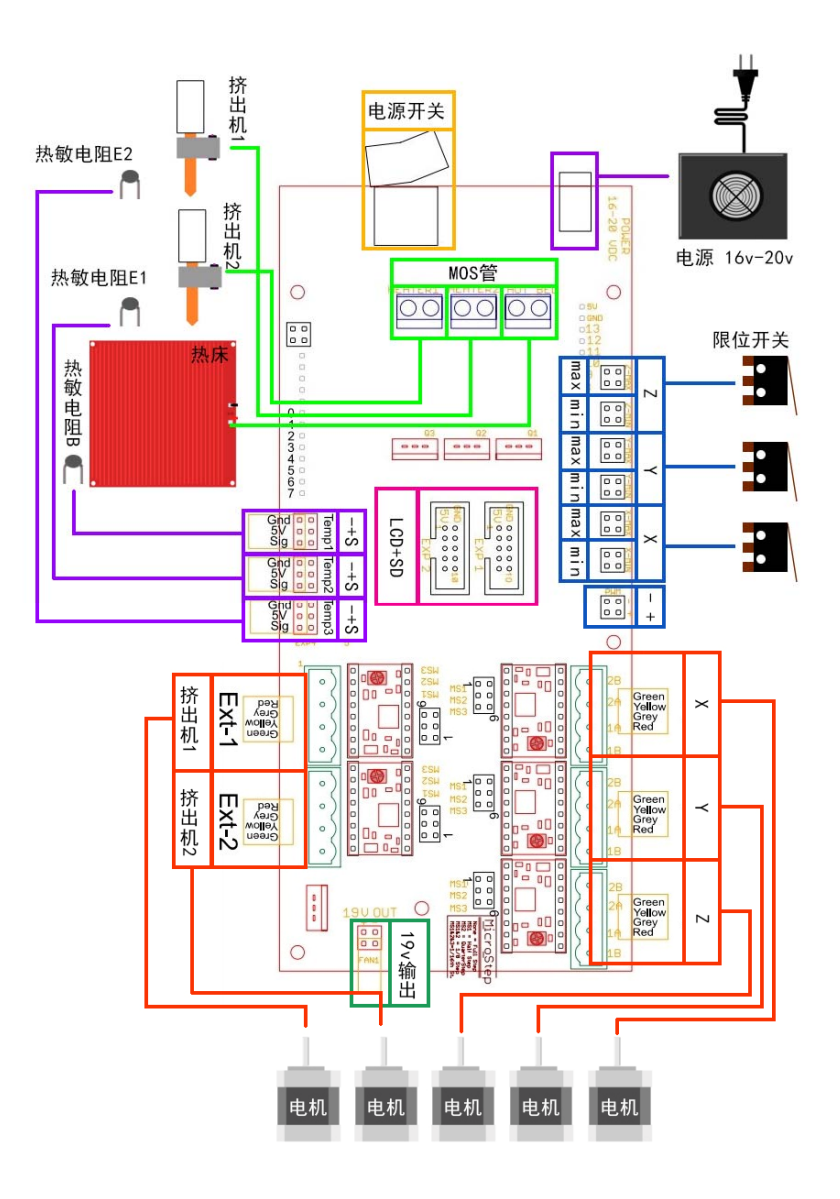

图 2-1

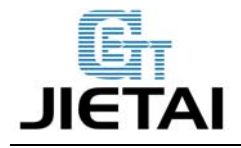

## GEEETECH

# 2.2 接口资源说明

#### LCD 接口

|     |         | EXP1     |          |          |
|-----|---------|----------|----------|----------|
| GND | 5 (PWM) | 16 (TX2) | 17 (RX2) | 18 (TX1) |
| 5V  | 6 (PWM) | 21 (SCL) | 20 (SDA) | 19 (RX1) |

|     |      | EXP2    |       |         |
|-----|------|---------|-------|---------|
| GND | 38   | 40      | 42    | 50 MISO |
| 5V  | 3.3V | 51 MOSI | 53 SS | 52 SCK  |

扩展接口

| EXP3 PWM |     |    |    |    |    |   |   |
|----------|-----|----|----|----|----|---|---|
| 5V       | GND | 13 | 12 | 11 | 10 | 9 | 8 |

| EXP4 - Unmarked Analog |                  |                  |                         |   |  |  |
|------------------------|------------------|------------------|-------------------------|---|--|--|
| A12 (Digital 66)       | A14 (Digital 68) | A13 (Digital 67) | A15 (Digital 69) 5V GND | - |  |  |

|       |    |     |     |              |             |             | Analog      |             |             |             |             |             |
|-------|----|-----|-----|--------------|-------------|-------------|-------------|-------------|-------------|-------------|-------------|-------------|
| 0.01/ |    |     |     | VIN (Arduino | A0 (Digital | A1 (Digital | A2 (Digital | A3 (Digital | A4 (Digital | A5 (Digital | A6 (Digital | A7 (Digital |
| 3.3V  | 50 | GND | GND | supply)      | 54)         | 55)         | 56)         | 57)         | 58)         | 59)         | 60)         | 61)         |

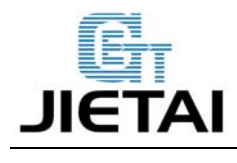

## 2.3 跳线说明

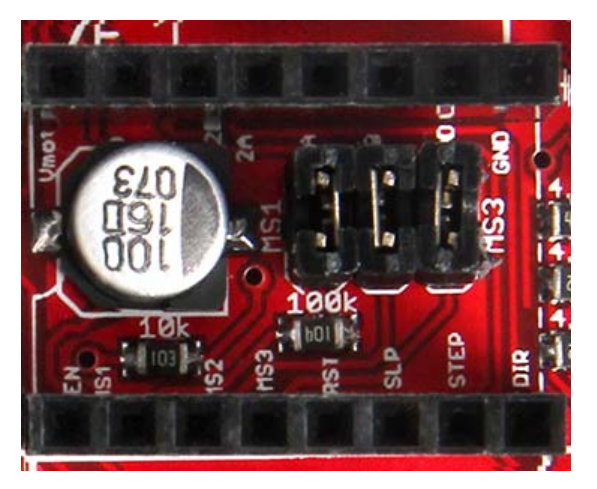

图 2-2

#### 步进电机细分: (注: 该细分是基于 A4988 驱动模块)

| 跳线  | Yes | /No | 细分    |
|-----|-----|-----|-------|
| ms1 | ms  | s2  | ms3   |
| no  | no  | no  | 整步    |
| yes | no  | no  | 2 分步  |
| no  | yes | no  | 4 分步  |
| yes | yes | no  | 8 分步  |
| yes | yes | yes | 16 分步 |

步进电机细分: (注: 该细分是基于 Drv8825 驱动模块)

| 跳线  | Yes/ | 'No | 细分    |
|-----|------|-----|-------|
| ms1 | ms   | s2  | ms3   |
| no  | no   | no  | 整步    |
| yes | no   | no  | 2 分步  |
| no  | yes  | no  | 4 分步  |
| yes | yes  | no  | 8 分步  |
| no  | no   | yes | 16 分步 |
| yes | no   | yes | 32 分步 |
| no  | yes  | yes | 32 分步 |
| yes | yes  | yes | 32 分步 |
|     |      |     |       |

www.geeetech.com

Tel: +86 755 2658 4110

Fax: +86 755 2658 4074 -858

- 9 -

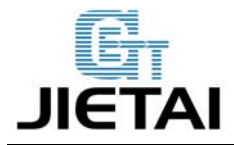

# 3 使用环境搭建

## 3.1 接口连接与设置

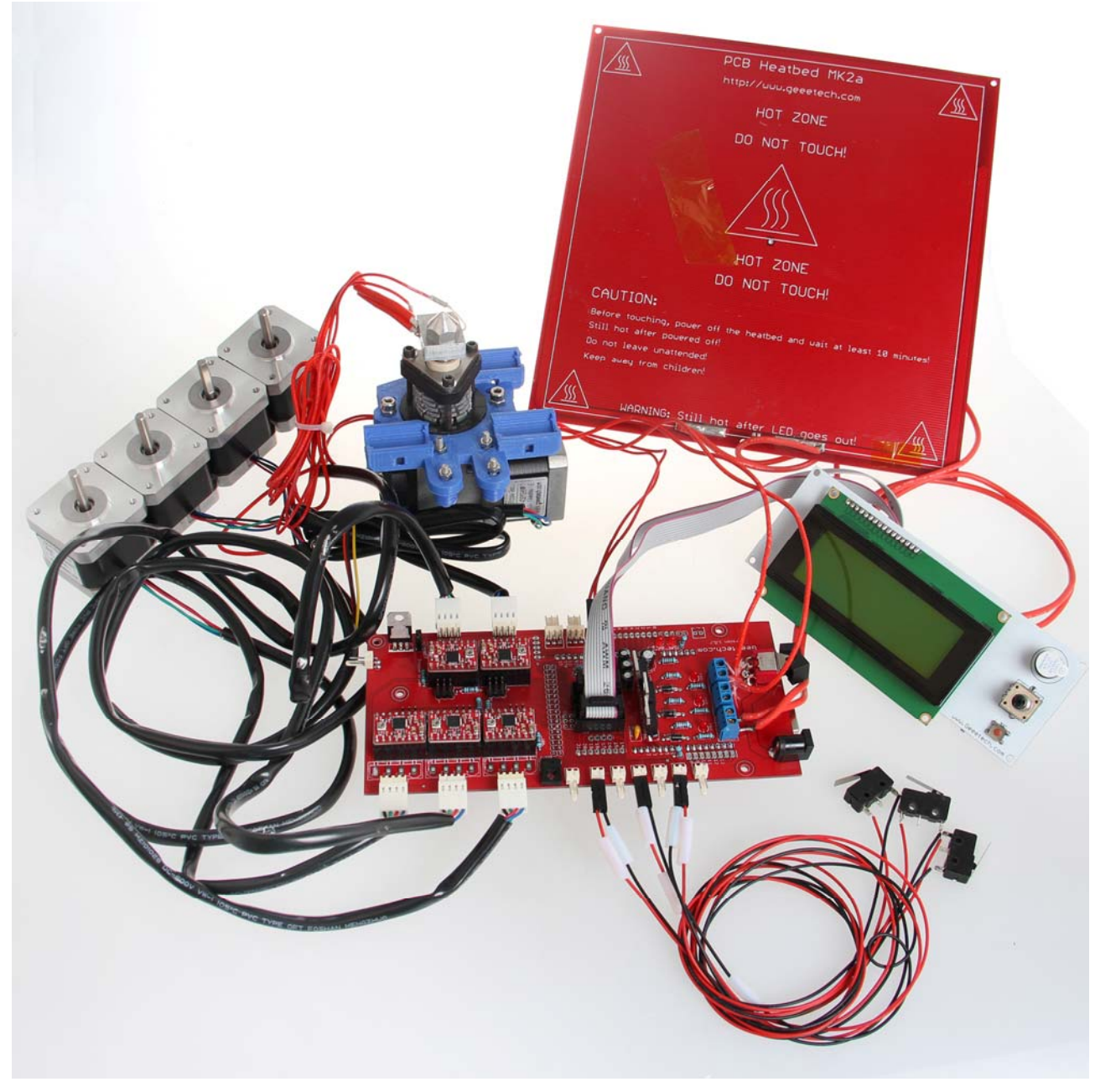

图 3-1

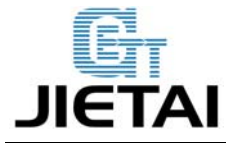

#### **GEEETECH**

如需要接热电偶并且脱机打印,该扩展板实际使用时需配合Mega2560+A4988 驱动模块+AD597 温控板+显示屏模块一起使用。

#### 使用时的注意事项:

1、接线时注意电源正负极,电源接反将有可能造成不可修复的损坏

2、另外 4988 驱动板的接口也需要注意,插错位或插反都有可能会引起主板烧坏

3、测试的时候需要连接好所有外围模块

#### 3.2 文件烧录

Ultimaker's v1.5.7 是 mega2560 的引脚扩展板,因而固件要烧录到 Mega2560 里面

#### 3.3 软件设置

加载之前, windows 用户需要提前安装驱动。配置主板类型: Tools > Board > Arduino Mega 2560 or Mega ADK,如图

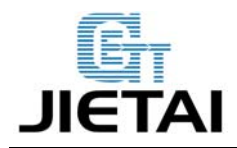

**GEEETECH** 

| Edit                               | Sketch                                  | Tools                                                         | Help                                                                     |                                           | 🚽 🎒 1 💠 🚨 🍍                                                                                                    |
|------------------------------------|-----------------------------------------|---------------------------------------------------------------|--------------------------------------------------------------------------|-------------------------------------------|----------------------------------------------------------------------------------------------------|
| 0<br>) []                          | M                                       | Auto<br>Archiv                                                | Format<br>ve Sketch                                                      | #T                                        | 0.4<br>效博桌面2 × 6 桌                                                                                                    |
| lin_for_                           | mega256                                 | Serial                                                        | Monitor                                                                  | 企業M                                       | Sanguino W/ ATmega644 16MHz<br>Sanguino W/ ATmega644 8MHz                                                                                   |
| CONFIG                             | URATION_H                               | Board                                                         |                                                                          | •                                         | Sanguino W/ ATmega644A 16MHz                                                                                                    |
| CON IC                             | OKATION_III                             | Serial                                                        | Port                                                                     | •                                         | Sanguino W/ ATmega644A 8MHz                                                                                                    |
| config<br>nced se<br>C SETTI       | urtion fil<br>ettings car<br>NGS: selec | Progr<br>Burn                                                 | ammer<br>Bootloader                                                      | •                                         | Sanguino W/ ATmega644P 8MHz<br>Sanguino W/ ATmega644PA 16MHz                                                                                |
| STRING                             | d by the u<br>VERSION_C<br>CONFIG_H     | ued by Pri<br>ser have  <br>ONFIG_H<br>AUTHOR "(<br>hich seri | braino to<br>been success<br>_DATE " " .<br>MakerLab, de<br>al port shou | fully upload<br>TIME // 1<br>fault config | Sanguino W/ ATmega1284 16MHz<br>Sanguino W/ ATmega1284 8MHz<br>Sanguino W/ ATmega1284P 16MHz<br>Sanguino W/ ATmega1284P 8MHz<br>Arduino Uno |
| al port<br>SERIAL                  | : the conne<br>: 0 is stil<br>PORT 0    | l used by                                                     | the Arduino                                                              | bootloader :                              | Arduino Duemilanove w/ ATmega32<br>Arduino Diecimila or Duemilanove w                                                                       |
| determ<br><b>BAUDRA</b><br>ne BAUD | nines the c<br>TE 250000<br>RATE 11520  | ommunicat<br>0                                                | ion speed of                                                             | the printer                               | Arduino Nano w/ ATmega328<br>Arduino Nano w/ ATmega168<br>✓ Arduino Mega 2560 or Mega ADK                                                   |
|                                    |                                         |                                                               |                                                                          |                                           |                                                                                                    |

图 3-2

配置串口: Tools > Serial Port > ultimaker 主板对应串口号一般是最后一个。如图

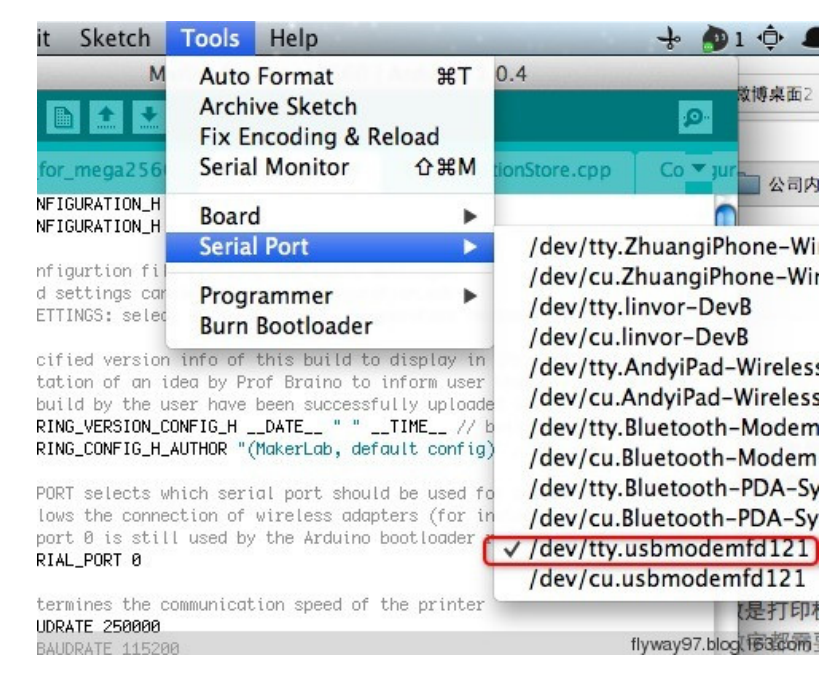

图 3-3

www.geeetech.com Tel: +86 755 2658 4110 Fax: +86 755 2658 4074 -858

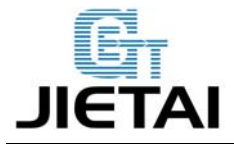

**GEEETECH** 

点击编译(verify <sup>■</sup>)按钮来检查是否有错误,再点击向右的箭头(upload<sup>●</sup>)按钮来加载 固件,如图

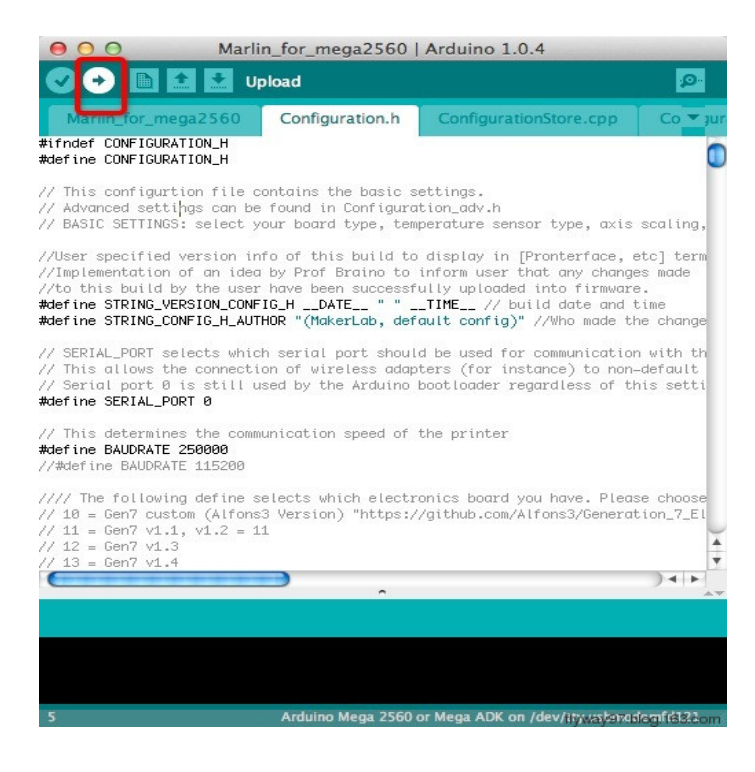

图 3-4

加载过程中,2560 主板上的 TX RX 和 L 对应的三个 LED 灯都会闪。如果不闪了,说明加载 完成

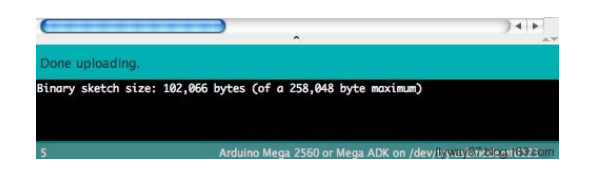

图 3-5

如果加载成功,就可以进入下一个步骤了,如果加载中出现问题而无法加载,请查看 IDE 下方的提示框,确认是什么问题后进行进行解决再加载,常见错误有: 主板类型选择错误,串口选择错误等。

Repetier-Host 连接设置: 1. 点击配置》打印机设置如图 3-6

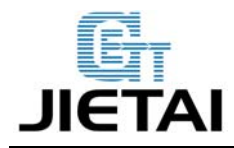

### **GEEETECH**

| W Repetier-Hust Vo. Suc                                                |                      |
|------------------------------------------------------------------------|----------------------|
| 文件 视图 配置 温度 打印机 工具 帮助                                                  |                      |
| → 日<br>连接         → 載入           → 日<br>打印机设置         Ctrl+P         → | □<br>日志记录 显示 材料 显示轨迹 |
| 3D 窗口 温度 04#10 短月3 01 11 11 11 11 11 11 11 11 11 11 11 11              | 物体放置代码生成器代码编辑手动控制    |
| 34胜视图LL AL (+ Y                                                        | ■ ● ● @ Ⅲ ◆ ↓ % ≟ i  |
| 提示音配置                                                                  | Name                 |
|                                                                        | -                    |
| 92                                                                     |                      |
|                                                                        |                      |
| Q                                                                      |                      |
|                                                                        | 平移 X Y Z             |
|                                                                        | 縮放 X Z Z             |
|                                                                        | 旋转 X Y Z             |
|                                                                        | Cut Objects          |
|                                                                        | Position             |
|                                                                        | Inclination          |
|                                                                        | Azimuth              |
|                                                                        |                      |
|                                                                        |                      |
|                                                                        |                      |
|                                                                        |                      |
|                                                                        |                      |
|                                                                        |                      |
|                                                                        |                      |
|                                                                        |                      |
|                                                                        |                      |
|                                                                        | ×                    |
|                                                                        |                      |

#### 图 3-6

2. 配置通讯端口(Printrboard 对应的 COM 口)和通讯波特率,点击确定

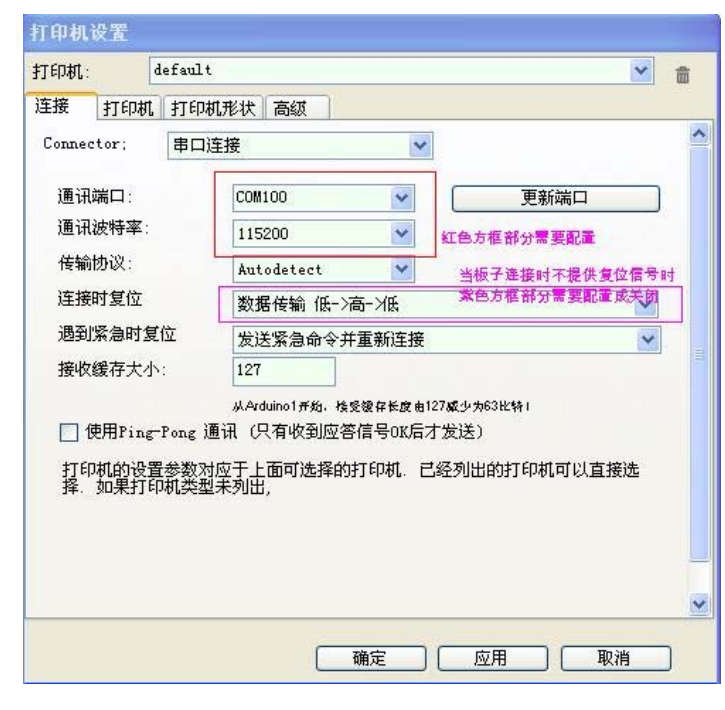

图 3-7

| -  | www.geeetech.com | Tel: +86 755 2658 4110 | Fax: +86 755 2658 4074 -858 |  |
|----|------------------|------------------------|-----------------------------|--|
| ð. |                  |                        |                             |  |

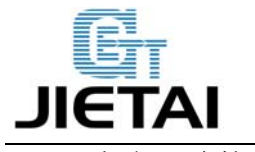

**GEEETECH** 

3. 点击"连接",连接成功后点击"载入",选择需要打印的 GCODE 文件

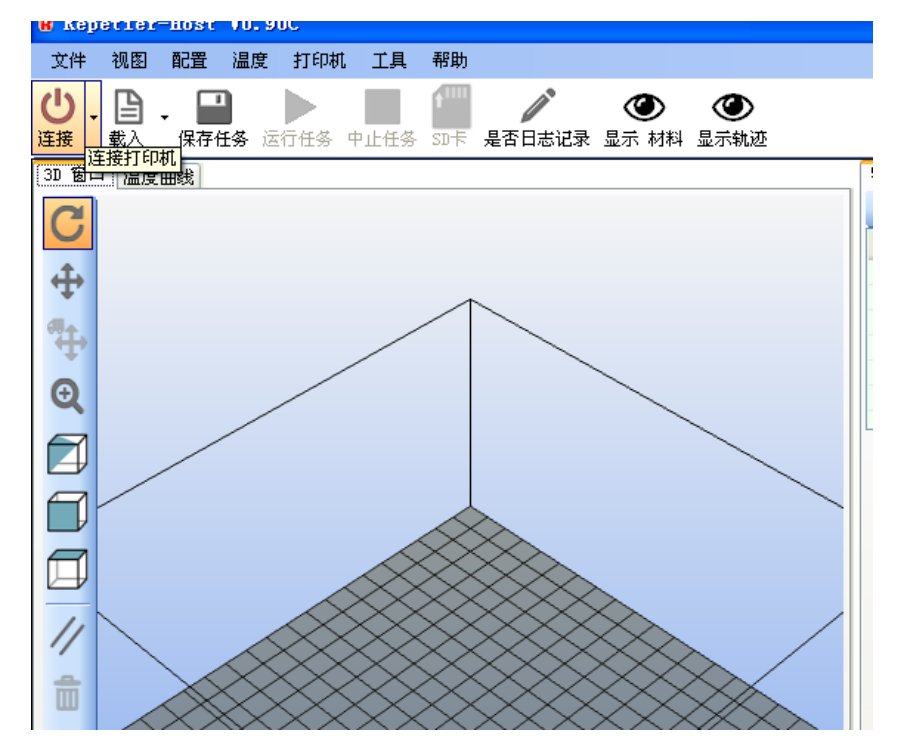

图 3-8

## 4 编程用例/入门指南

mega 2560 主板在 3D 打印机中相当于大脑,控制这所有的 3D 打印配件来完成复杂的打印工作,但 mega2560 不能直接使用,需要加载(upload)固件(firmware)才可以使用。

1、加载固件——Marlin(由于 Marlin 固件功能强大,简单易用,所以这里以 Marlin 固件为例)。

2、配置固件参数

下面是需要配置的参数。没有提到的参数默认即可。

#define BAUDRATE 250000

这是配置串口波特率的,只有上位机波特率和固件波特率相同才能通讯成功,一定需要注意。 当然也不能随便改,常见的波特率为:2400,9600,19200,38400,57600,115200,250000。

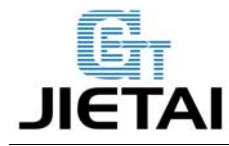

#### **GEEETECH**

在 3D 打印机中常用的是后 3 个。

#define MOTHERBOARD 7

这个参数是配置主板类型的,3D打印机主控板类型非常多,每个主板的IO配置不尽相同, 所以这个参数必须要跟所用主板类型相同,否则无法正常使用。我的主板是RAMPS1.4版本, 对应的配置应该为7。如果使用的是其它主板,请参考旁边的注释并选择合适的配置。

#define TEMP\_SENSOR\_0 3

#define TEMP\_SENSOR\_BED 3

这两个参数分别配置温度传感器的类型。这是读取温度是否正常的重要参数,如果读取的温 度不正常将不能工作甚至有很大的潜在危险(烧毁器件等)。如果使用了其它温度传感器需 要根据情况自行更改。

#define EXTRUDE\_MINTEMP 170

这个参数是为了防止温度未达到而进行挤出操作时带来的潜在风险,如果使用其它 3D 打印机,比如有朋友做巧克力打印机,挤出温度只需要 45 度,那么这个参数需要配置为较低数值,比如 40 度。

const bool X\_ENDSTOPS\_INVERTING = true;

const bool Y\_ENDSTOPS\_INVERTING = true;

const bool Z\_ENDSTOPS\_INVERTING = true;

这里的三个参数是配置3各轴的限位开关类型的,配置为 true,限位开关默认状态输出为1,触发状态输出为0,也就是机械限位应该接常开段子。如果接常闭段子,则将 true 改为 false。 #define INVERT\_X\_DIR false

#define INVERT\_Y\_DIR true

这两个参数是比较容易错的。根据自己机械的类型不通,两个的配置不尽相同。但是原则就 是要保证原点应该在打印平台的左下角(原点位置为[0,0]),或右上角(原点位置为 [max,max])。只有这样打印出来的模型才是正确的,否则会是某个轴的镜像而造成模型方位 不对。

#define X\_HOME\_DIR -1

#define Y\_HOME\_DIR -1

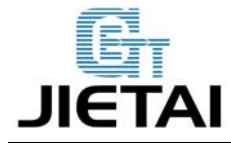

#### **GEEETECH**

#define Z HOME DIR -1

如果原点位置为最小值参数为-1,如果原点位置为最大值配置为1.

#define X\_MAX\_POS 205

#define X\_MIN\_POS 0

#define Y\_MAX\_POS 205

#define Y\_MIN\_POS 0

#define Z\_MAX\_POS 200

#define Z\_MIN\_POS 0

这几个参数是配置打印尺寸的重要参数,参考上面的坐标系图来填写,这里需要说明的是坐标原点并不是打印中心,真正的打印中心一般在[(x.max-x.min)/2,(y.max-y.min)/2]的位置。中心位置的坐标需要在后面的切片工具中使用到,打印中心坐标应该与这里的参数配置匹配,否则很可能会打印到平台以外。

#define HOMING\_FEEDRATE {50\*60, 50\*60, 4\*60, 0}

配置回原点的速率,单位为毫米每分钟,如果使用的是 xy 轴同步带传动, z 轴螺杆传动, 这 个参数可以使用默认值。

#define DEFAULT\_AXIS\_STEPS\_PER\_UNIT {85.3333, 85.3333, 2560, 158.8308}

这个参数是打印机打印尺寸是否正确的最重要参数,参数含义为运行 1mm 各轴所需要的脉冲数,分别对应 x, y, z, e 四轴。多数情况下这个数字都需要自己计算才可以。可以参考 http://calculator.josefprusa.cz/#steppers

至此,最常用的参数都已经配置完成,可以开始使用了。 另外如果 20041cd 主板还需要改 //#define REPRAP\_DISCOUNT\_SMART\_CONTROLLER

将前面的

//

删除掉才可以正常使用。

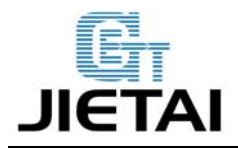

## 5 FAQ

一、Ultimaker's v1.5.7 主板支持几个打印头?

最多可以支持两个。Ultimaker's v1.5.7 可以安装 5 个 4988 驱动板,也就是支持 x、y、z 和两个挤出头。

二、Ultimaker's v1.5.7 不工作怎么办?

1. 确认 Ultimaker 固件运行正常。

2. 加热热电偶, 检测温度为0度以下。说明热电偶的连线接反了。

3. 温度值不对:检查那三个电阻移除没(R23、R21、R4)。

4. 温度值是 499. 9 度: 检查连线是否正确, 接线是否牢固。

5. 温度值波动太大?检查 C1、C9、C10 安装没有。

6. 用自己的固件? Ultimaker 热电偶模块中使用的 AD597 与 AD595 完全兼容。确保

AD595\_THERMOCOUPLE 被定义了,关闭对热敏电阻的测量。

7. 如果调换了黑线与信号线,LED 灯可能也亮,但是这并不表明连线正确。错误的接线可能 会损坏热电偶模块。

8. 热电偶一直显示室内温度,当用打火机加热时也不改变: AD597 芯片当前处于自测模式。 如果热电偶的+-输入端电阻很低,它不会显示热电偶温度,而是显示芯片本身的温度。把温 热的手指按在芯片上检查,如果值迅速改变,说明确实是这个原因。用一个接线端延长热电 偶的接线,或是在接线端加焊个电阻。